# Sislander

# Guía de Instalación Sislander 2019

- Puedes generar el instalador en una unidad USB con 1 Descarga sislander.com/server18.iso y aplicaciones como Passcape ISO Burner o Bootable prepara una unidad USB, CD o DVD de USB Drive Creator Tool en windows o Creador de discos instalación con el archivo imagen de arranque en Linux/Ubuntu. O puedes crear un disco Sislander descargado. instalador en CD o DVD con aplicaciones como Nero o similares con la opción "desde imagen" o "desde ISO". El archivo ISO descargado NO debe abrirse ni descomprimirse. Asegúrate que en la BIOS de la PC esté configurado el 2 Bootea el servidor desde el CD o USB arranque desde el CD-ROM o USB según el caso. drive generado. Se borrará todo el contenido del disco (HD o SSD) en el 4 Haz clic en Aceptar en la pantalla de particionado/formateo de discos y en el cual se instale Sislander. cuadro de confirmación siguiente. 5 Una vez completada la instalación, se Si demorara más de 3 minutos en reiniciarse, puedes retirar la unidad USB o el CD-ROM de instalación y reiniciará el equipo y aparecerá una forzar el reinicio con el botón físico de apagado/reinicio versión básica del Sistema de Control de del equipo. Sislander. Si luego del reinicio no aparece el sistema de control, reinicia nuevamente con Ctrl + Alt + Fl y luego Ctrl + Alt + Del o directamente con el botón físico de apagado/reinicio del equipo 6 En el Sistema de Control de Sislander: - Durante la instalación, el sistema habrá intentado detectar y auto-configurar la conexión a internet. • clic en Configuración de REDES Puedes confirmar la red ya configurada por el sistema • configura una red para que el si es correcta. servidor se conecte a internet (WAN) - Esta red WAN que estás configurarando o • clic en Aplicar configuración de red confirmando, le debe permitir al servidor conectarse a internet durante el resto de la instalación. - Podrás cambiarla y agregar redes más adelante, las veces que quieras. - No es necesario configurar DNS porque el servidor tiene su propio DNS interno. - Si dispones de varias conexiones a internet, en este punto configura una sola red wan y luego en la configuración definitiva agregas las otras
  - 7 Verificar en la página *Informe de Redes* que aparece luego de aplicar configuración de red que los parámetros aplicados sean los adecuados y que la puerta de enlace responda al 100% o aproximado.

Puedes también comprobar la conexión a internet abriendo una ventana nueva de navegador (con Ctrl + N) y entrando en una página web cualquiera (puedes cerrarla con Ctrl + W). Vuelve a configurar y aplicar la configuración de red de

Vuelve a configurar y aplicar la configuración de red de ser necesario.

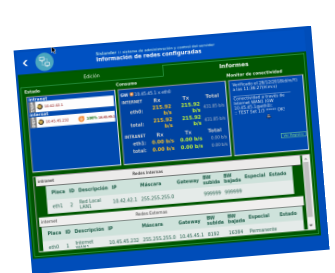

| 8  | Haciendo clic con la flecha verde (arriba<br>a la derecha) regresa a la página de<br>login e ingresas al sistema con el<br>nombre de usuario titular de la licencia<br>a activar en esta instalación | Asegúrate de tener previamente un usuario registrado<br>en intranet.sislander.com y al menos una licencia<br>habilitada, sea demo, renovable o definitiva.<br>Al ingresar con tu usuario/contraseña el sistema se<br>abrirá directamente en la página de <b>Setup</b> para que<br>completes la instalación.                                                                                |                                                                                                    |
|----|----------------------------------------------------------------------------------------------------|----------------------------------------------------------------------------------------------------|----------------------------------------------------------------------------------------------------|
| 9  | Activar Licencia<br>De la lista de licencias que aparece,<br>selecciona la licencia que activarás en<br>este equipo .                                                                                | Si es una licencia nueva, recuerda que debes haber<br>recibido el mail avisándote que ha sido habilitada. Si ha<br>sido solicitada pero aún no fue habilitada, no<br>funcionará.<br>Si la licencia estuvo activa en otro servidor y no pudo ser<br>desactivada, igualmente la puedes activar en otro<br>equipo (excepto las licencias demo que pueden<br>utilizarse solo en un equipo)     |                                                                                                    |
| 10 | Actualizar Sistema<br>Demora unos cuantos minutos, según el<br>ancho de banda disponible y la potencia<br>del equipo. Es un proceso complejo que<br>Sislander automatiza totalmente.                 | Si a pesar del cuidadoso algoritmo de auto-instalación<br>del sistema y todas las validaciones que implementa,<br>aparece algún mensaje de error como <i>error 500</i> o<br><i>mysql gone away</i> , simplemente vuelve a hacer clic en<br><i>Actualizar Sistema</i> las veces que sea necesario hasta<br>que se complete el proceso y aparezca el mensaje<br><i>Sistema Actualizado</i> . | <page-header><image/><section-header><section-header></section-header></section-header></page-header> |

# **11 Reiniciar equipo**

para que tome efecto el *kernel* modificado de Sislander y puedas comenzar a utilizarlo para el control y optimización de la red Si al cabo de un par de minutos no se inicia o no se completa el proceso de reinicio, prueba lanzarlo manualmente con Ctrl + Alt + Fly luego Ctrl + Alt + Delo directamente con el botón físico de apagado/reinicio del equipo

# Sislander ya está instalado.

A partir de ahora conviene que accedas al sistema desde otro equipo de la red. En chrome o firefox abre la IP del servidor, puerto 1008.

# Ejemplos:

- http://192.168.2.5:1008
- http://10.42.42.1:1008

Consulta el manual sislander.com/manual -al menos la sección *Puesta en Marcha*- para comprender mejor el sencillo modelo de configuración de Sislander.

Como mínimo, debemos configurar en el sistema:

# Redes

Configura todas las redes WAN (enlaces a internet) y las redes LAN (hacia los usuarios) que vayas a utilizar ahora

Grupos

La configuración del grupo determina las capacidades y restricciones que tendrá cada usuario que pertenezca a cada grupo, sobre todo el ancho de banda de bajada y de subida. Configura por los menos algunos grupos básicos.

### Usuarios y conexiones

Puedes dejar que el servidor los detecte a medida que los usuarios navegan a través del mismo (ver Guía para migrar usuarios de redes en funcionamiento sin discontinuar el servicio en la página 53 del manual) o configurarlos uno por uno, al menos los primeros usuarios para probar el servicio. Cada usuario puede tener una o varias conexiones asignadas (o sea, dispositivos, equipos). También puedes habilitar los usuarios invitados, con navegación libre por el tiempo que determines.

• Configuraciones globales, control de los servicios y otras configuraciones avanzadas puedes hacerlas posteriormente.

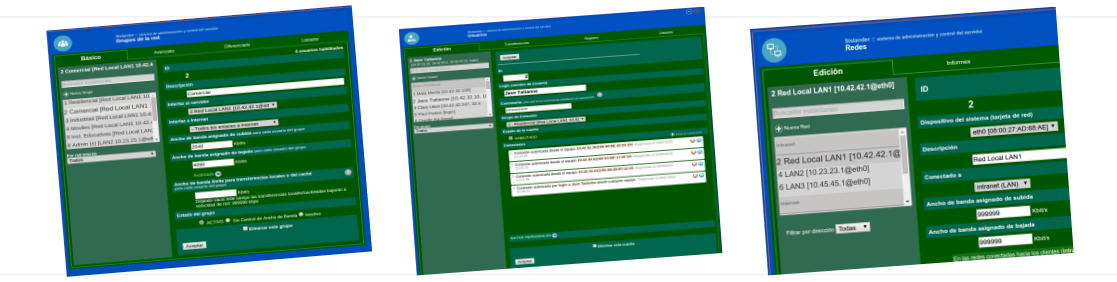

Si estás reinstalando el servidor y dispones de un archivo de respaldo:

- accede al sistema desde otro equipo en el cual dicho archivo esté accesible
- abre la página del sistema Respaldo y Recuperación
- sube el archivo de respaldo en la sección Restaurar desde este archivo y clic en Restaurar

• una vez restaurada la configuración guardada, es recomendable chequear y, de ser necesario, reconfigurar las *Redes* ya que los nombres de las tarjetas de red pueden ser detectados en forma distinta de un equipo al otro

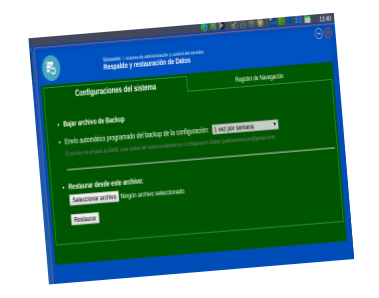